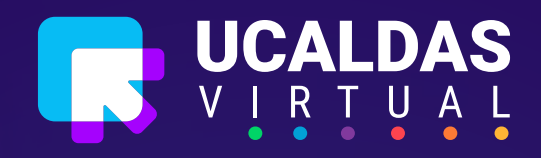

# Creación de cuestionario en Moodle

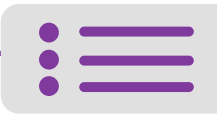

## Creación de cuestionarios en moodle

Lo primero que debemos hacer es ingresar al aula y activar edición dando clic en el piñón ubicado en la parte derecha de la pantalla.

| terminal de Caldas Idiomo -                                                        | ⊕ 4 <sup>°</sup> ≠ <sup>°</sup> ⊻ ()               |
|------------------------------------------------------------------------------------|----------------------------------------------------|
| UCaldas<br>EXPL©RA Texto Completo  Qué quieres explorar hoy?                       | Buscar                                             |
| TALLER DE PLANEACIÓN Y DESARROLLO DE RECURSOS VIR<br>MOODLE                        |                                                    |
| Área personal Cursos Académica Seguimiento de Aulas Facultad de Ingenierías TPDRVM | Activar edición     Finalización del curso         |
|                                                                                    | Darme de baja en TPDRVM     Filtron                |
|                                                                                    | <ul> <li>Configuración Calificaciones</li> </ul>   |
| TEMA 1                                                                             | Copia de seguridad  Restaurar  Importar  Reiniciar |
| TEMA 2                                                                             | <ul> <li>Más</li> </ul>                            |
|                                                                                    |                                                    |

Al activar edición nos quedará la interfaz de la siguiente forma y daremos clic en "Añadir actividad o recurso".

| Universidad de Caldas   | Idioma 👻                             |                            | # 4 <sup>0</sup> 🔎 🛛 🜖                         |
|-------------------------|--------------------------------------|----------------------------|------------------------------------------------|
| UCaldas<br>EXPL@RA      | Texto Completo 🗸                     | ¿Qué quieres explorar hoy? | Buscar                                         |
| TALLER DE PLA<br>MOODLE | NEACIÓN Y DESARRO                    | LLO DE RECURSOS VIRTI      | UALES PARA                                     |
| Área personal Cursos    | Académica Seguimiento de Aulas Facul | tad de Ingenierías TPDRVM  |                                                |
|                         |                                      |                            | Editar -                                       |
| +                       | TE                                   | 1A 1 ×                     | Editor 🝷                                       |
|                         |                                      |                            | <ul> <li>Añade actividad o recursos</li> </ul> |
| ÷                       | TEN                                  | 1A 2 /                     | Editor 🝷                                       |

Se desplegará la lista de actividades que podemos agregar en Moodle, para este caso seleccionaremos **Cuestionario**.

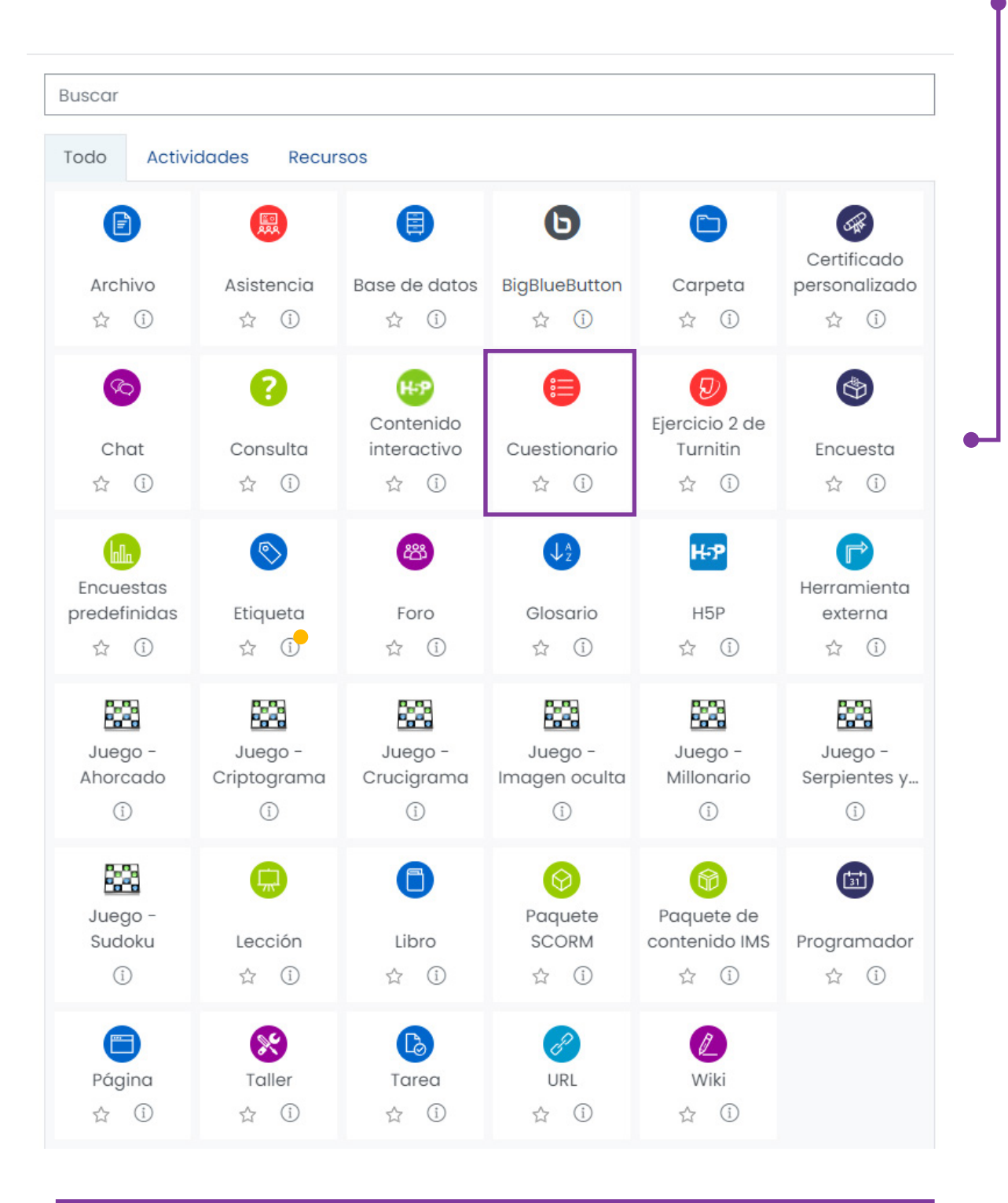

3

Nos aparecerá la interfaz para agregar un nuevo cuestionario.

| Area personal                                                                   | micio del sitilo     Calendario     Desactivar edición     ando un nuevo Cuestionario                                                                                                    |
|---------------------------------------------------------------------------------|----------------------------------------------------------------------------------------------------|
| General                                                                         | •                                                                                                    |
| Nombre                                                                          | 0                                                                                                    |
| Descripción                                                                     |                                                                                                    |
|                                                                                 | │ Muestra la descripción en la página del curso                                                                                                    |
| Después de<br>en esta opci<br>límite para r                                     | realizar el paso anterior, desplegaremos la opción <b>"Temporaliza</b><br>ión podremos asignarle una fecha de inicio, de cierre y un tiempo<br>esolver el cuestionario.                                                                                                    |
| Después de<br>en esta opci<br>límite para r                                     | realizar el paso anterior, desplegaremos la opción <b>"Temporaliza</b><br>ión podremos asignarle una fecha de inicio, de cierre y un tiempo<br>esolver el cuestionario.<br>••••••••••••••••••••••••••••••••••••                                                                                                    |
| Después de<br>en esta opci<br>límite para r<br>General<br>Nombre                | realizar el paso anterior, desplegaremos la opción <b>"Temporaliza</b><br>ión podremos asignarle una fecha de inicio, de cierre y un tiempo<br>esolver el cuestionario.                                                                                                    |
| Después de<br>en esta opci<br>límite para r<br>General<br>Nombre<br>Descripción | realizar el paso anterior, desplegaremos la opción <b>"Temporaliza</b><br>ión podremos asignarle una fecha de inicio, de cierre y un tiempo<br>esolver el cuestionario.                                                                                                    |
| Después de<br>en esta opci<br>límite para r<br>General<br>Nombre<br>Descripción | realizar el paso anterior, desplegaremos la opción <b>"Temporaliza</b><br>tón podremos asignarle una fecha de inicio, de cierre y un tiempor<br>esolver el cuestionario.                                                                                                    |
| Después de<br>en esta opci<br>límite para r<br>General<br>Nombre<br>Descripción | realizar el paso anterior, desplegaremos la opción <b>"Temporaliza</b><br>tión podremos asignarle una fecha de inicio, de cierre y un tiempor<br>esolver el cuestionario.                                                                                                    |
| Después de<br>en esta opci<br>límite para r<br>General<br>Nombre<br>Descripción | realizar el paso anterior, desplegaremos la opción <b>"Temporaliza</b><br>tón podremos asignarle una fecha de inicio, de cierre y un tiempor<br>solver el cuestionario.                                                                                                    |
| Después de<br>en esta opci<br>límite para r<br>General<br>Nombre<br>Descripción | realizar el paso anterior, desplegaremos la opción "Temporaliza<br>tón podremos asignarle una fecha de inicio, de cierre y un tiempor<br>esolver el cuestionario.                                                                                                    |
| Después de<br>en esta opci<br>límite para n<br>Mombre<br>Descripción            | realizar el paso anterior, desplegaremos la opción <b>"Temporaliza</b><br>tón podremos asignarle una fecha de inicio, de cierre y un tiempor<br>esolver el cuestionario.<br>Cuestionario de prueba<br>Cuestionario explicaremos los tipos de preguntas mas utilizados en la plataforma Moodle<br>Muestra la descripción en la página del curso |
| Después de<br>en esta opci<br>límite para r<br>Ceneral<br>Descripción           | realizar el paso anterior, desplegaremos la opción <b>"Temporaliza</b><br>ión podremos asignarle una fecha de inicio, de cierre y un tiempor<br>esolver el cuestionario.                                                                                                    |

4

Después de realizar los ajustes mencionados, se debe dar clic en **"Guardar cambios y regresar al curso"** 

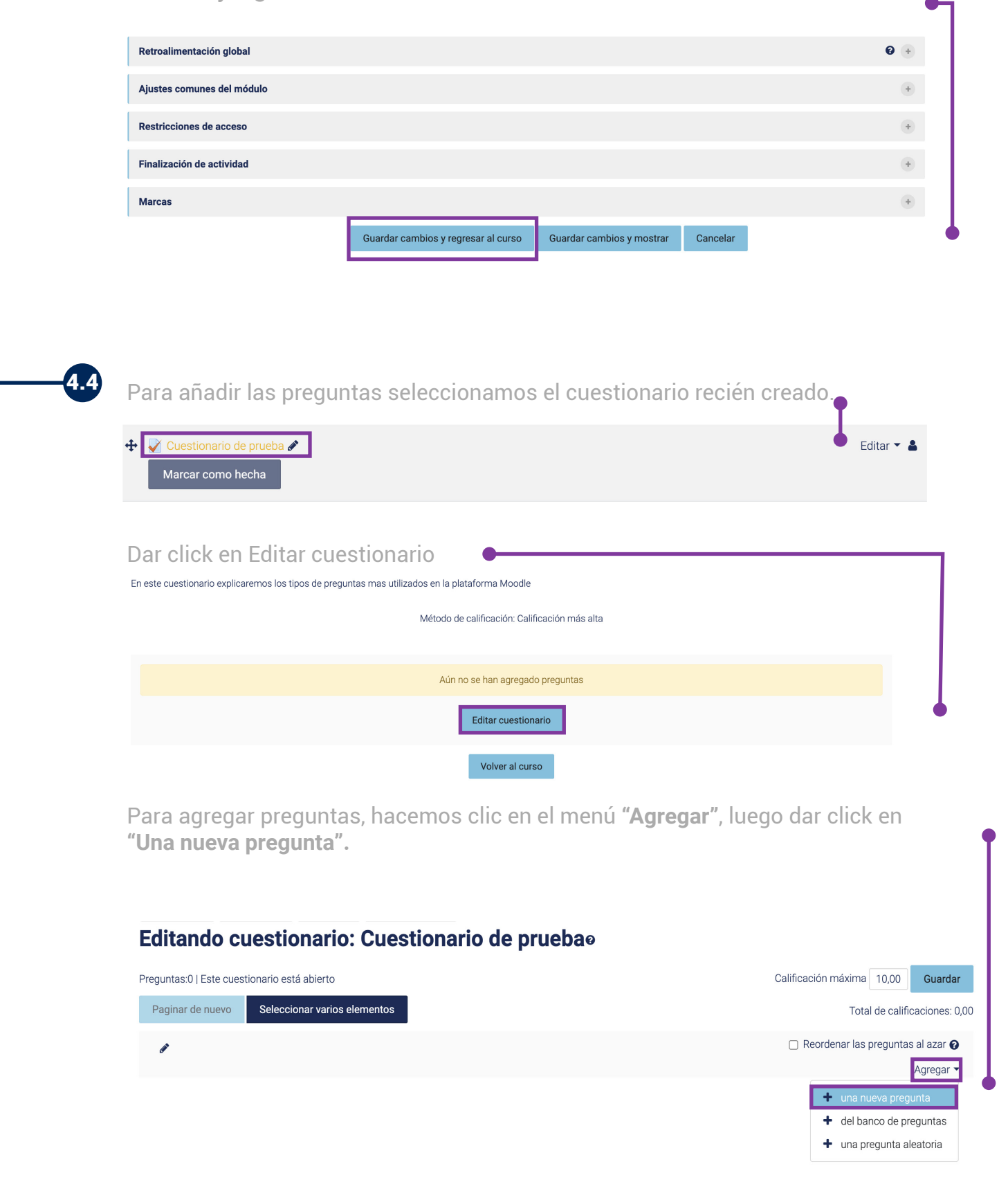

Se mostrara una ventana emergente con las opciones de preguntas que se pueden crear dentro del cuestionario.

| PREGL           | JNTAS                               | Seleccionar un tipo de pregunta |
|-----------------|-------------------------------------|---------------------------------|
|                 | Opción múltiple                     | para ver su descripción.        |
| •               | Verdadero/Falso                     |                                 |
|                 | Emparejamiento                      |                                 |
|                 | Respuesta corta                     |                                 |
| 0 2             | Numérica                            |                                 |
|                 | Ensayo                              |                                 |
| 0 4             | Arrastrar y soltar<br>marcadores    |                                 |
| ⊃ •‡            | Arrastrar y soltar<br>sobre texto   |                                 |
| - +             | Arrastrar y soltar sobre una imagen |                                 |
| ○ <sup>2+</sup> | Calculada                           |                                 |
|                 | Calculada opción                    |                                 |

Realizaremos la explicación de la creación de preguntas más utilizadas en Moodle.

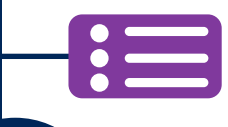

#### **Opción Múltiple**

Permite la selección de una o varias respuestas a partir de una lista predefinida. Dar clic en "Opción Múltiple" y "Agregar".

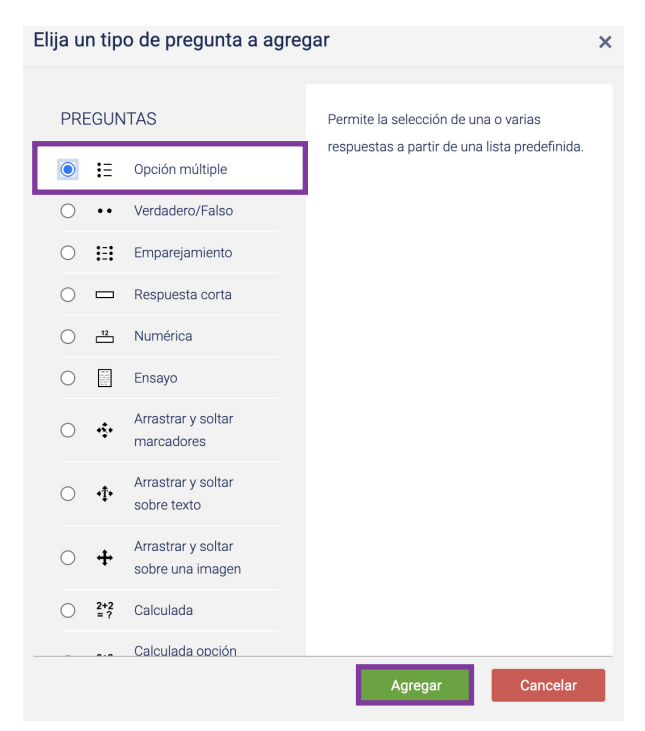

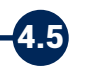

#### 5.1

5.2

Agregar información general requerida para la pregunta: Nombre, Enunciado y Retroalimentación (Opcional pero recomendable)

| General                   |                                                                             | - |
|---------------------------|-----------------------------------------------------------------------------|---|
| Categoría                 | Por defecto en wsruc \$                                                     |   |
| Nombre de la pregunta     | 0                                                                           |   |
| Enunciado de la pregunta  | ● I A • B I I I I I I I I I I I I I I I I I I                               |   |
|                           | ¿Cuál es la capital de Hungría?                                             |   |
|                           |                                                                             |   |
|                           |                                                                             |   |
|                           |                                                                             |   |
|                           |                                                                             |   |
|                           |                                                                             |   |
|                           | ① Una versión en borrador de este texto ha sido automáticamente restaurada. |   |
| Puntuación por defecto    | <b>9</b> 1                                                                  |   |
| Retroalimentación general | 0 I A- B I ≔ ≡ ≡ % % © ⊒ ₽ ♥ ♥ ₡ н.9                                        |   |
|                           |                                                                             |   |
|                           |                                                                             |   |
|                           |                                                                             |   |
|                           |                                                                             |   |

Llene los campos de opciones de respuesta para el estudiante (El cuestionario trae 5 por defecto)

| Respuestas        |                                           | •  |
|-------------------|-------------------------------------------|----|
| Elección 1        | <b>Ъ Ат В І ≔ ≡ ≡ № № 0 № № № № № №</b> № |    |
| Calificación      | Ninguno +                                 |    |
| Retroalimentación | 1 А∗ В І ≔ ≡ ≡ % % © ⊆ № № Ф ня           |    |
|                   |                                           | 11 |
| Elección 2        |                                           |    |
| Calificación      | Ninguno ¢                                 |    |
| Retroalimentación |                                           |    |
|                   |                                           |    |
| Elección 3        |                                           |    |
| Calificación      | Ninguno 🕈                                 |    |
| Retroalimentación | <b>1</b> A • B I ≡ ≡ ≡ ∞ ∞ ∞ ∞ ■ • • • •  |    |

| Elección 1                                                                                                    |                                                                                                    |
|----------------------------------------------------------------------------------------------------|----------------------------------------------------------------------------------------------------|
| Retroalimentación                                                                                                    | Vinguno<br>100%<br>90%<br>83,33333%<br>80%<br>B I ≔ ≡ ≡ % % © ⊑ ₽ ₽ ₽ ₽ ₽ ₽ ₽<br>83,3333%                                                                                                    |
| También es posibl<br>E2=50% (100%)                                                                                                    | e asignar valor a múltiples respuestas, por ejemplo E1                                                                                                    |
|                                                                                                    |                                                                                                    |
| Finalmente dar cli<br>creando preguntas                                                                                                    | c en "Guardar cambios y continue editando" para cont<br>o "Guardar cambios" para salir de la edición.                                                                                                    |
| Finalmente dar clie<br>creando preguntas<br>Retroalimentación combinada                                                                                                    | c en "Guardar cambios y continue editando" para con<br>o "Guardar cambios" para salir de la edición.                                                                                                    |
| Finalmente dar clie<br>creando preguntas<br>Retroalimentación combinada<br>Múltiples intentos<br>Marcas                                                                                                    | c en "Guardar cambios y continue editando" para con<br>s o "Guardar cambios" para salir de la edición.                                                                                                    |
| Finalmente dar clie<br>creando preguntas<br>Retroalimentación combinada<br>Múltiples intentos<br>Marcas                                                                                                    | c en "Guardar cambios y continue editando" para con<br>s o "Guardar cambios" para salir de la edición.<br>Guarde cambios y continúe editando<br>Guardar cambios cancelar<br>preguntas se hayan creado en el cuestionario.                                                                                                    |
| Finalmente dar clie<br>creando preguntas<br>Retroalimentación combinada<br>Múltiples intentos<br>Marcas<br>Corroborar que las                                                                                                    | Guardar cambios y continue editando   (Guardar cambios" para salir de la edición.   Guardar cambios y continúe editando   (Guardar cambios y continúe editando   Guardar cambios y continúe editando   (Guardar cambios y continúe editando   Guardar cambios y continúe editando   (Guardar cambios y continúe editando   Guardar cambios y continúe editando   (Guardar cambios y continúe editando   Guardar cambios y continúe editando   (Guardar cambios y continúe editando   Guardar cambios y continúe editando   (Guardar cambios y continúe editando   Guardar cambios y continúe editando   (Guardar cambios y continúe editando   Guardar cambios y continúe editando   (Guardar cambios y continúe editando   Guardar cambios y continúe editando   (Guardar cambios y continúe editando   Guardar cambios y continúe editando   (Guardar cambios y continúe editando   Guardar cambios y continúe editando   (Guardar cambios y continúe editando   Guardar cambios y continúe editando   (Guardar cambios y continúe editando   Guardar cambios y continúe editando   (Guardar cambios y continúe editando (Guardar cambios y continúe editando (Guardar cambios y continúe editando (Guardar cambios y continúe editando (Guardar cambios y continúe editando (Guardar cambios y continúe editando (Guardar cambios y continúe editando (Guardar cambios y continúe editando (Guardar cambios y continúe editando (Guardar cambios y continúe editando (Guardar cambios y continúe editando (Guardar cambios y continúe editando < |
| Finalmente dar clie<br>creando preguntas<br>Retroalimentación combinada<br>Múltiples intentos<br>Marcas<br>Corroborar que las<br>Preguntas: 1   Este cuestionario está abierto<br>Paginar de nuevo Seleccionar vari                                            | Guardar cambios y continue editando   a o "Guardar cambios" para salir de la edición.     Guardar cambios y continúe editando   Guardar cambios y continúe editando   Guardar cambios y continúe editando   Guardar cambios y continúe editando   Guardar cambios y continúe editando   Guardar cambios y continúe editando   Guardar cambios y continúe editando   Guardar cambios y continúe editando   guardar cambios y continúe editando   Guardar cambios y continúe editando   guardar cambios y continúe editando   Guardar cambios y continúe editando   guardar cambios y continúe editando   guardar cambios y continúe editando   Cancelar   Calificación máxima 10,00 G Calificación máxima 10,00 G Calificación máxima 10,00 G                                                                                                    |
| Finalmente dar clie<br>creando preguntas<br>Retroalimentación combinada<br>Múltiples intentos<br>Marcas<br>Corroborar que las<br>Preguntas:1   Este cuestionario está abierto<br>Paginar de nuevo<br>Seleccionar vari<br>Página 1                              | C en "Guardar cambios y continue editando" para con<br>o "Guardar cambios" para salir de la edición.                                                                                                    |
| Finalmente dar clie<br>creando preguntas<br>Retroalmentación combinada<br>Múltiples intentos<br>Marcas<br>Corroborar que las<br>Preguntas:1   Este cuestionario está abierto<br>Paginar de nuevo Seleccionar vari<br>Página 1<br>1 🗄 📽 capitales ¿Cuál es la c | C en "Guardar cambios y continue editando" para con   a "Guardar cambios" para salir de la edición.                                                                                                    |

### • • Verdadero o Falso

Forma simple de pregunta de opción múltiple con dos únicas posibilidades. Dar clic en **"Verdadero/falso"** y **"Agregar"**.

| Eli | ija u      | n tip      | o de pregunta a agre                   | egar                               | × |
|-----|------------|------------|----------------------------------------|------------------------------------|---|
|     | PREGUNTAS  |            | ITAS                                   | Forma simple de pregunta de opción |   |
|     | $\bigcirc$ | €E         | Opción múltiple                        | ('Verdadero' y 'Falso').           |   |
| Г   | 0          | ••         | Verdadero/Falso                        | ]                                  |   |
|     | 0          | E          | Emparejamiento                         |                                    |   |
|     | 0          |            | Respuesta corta                        |                                    |   |
|     | 0          |            | Numérica                               |                                    |   |
|     | $\bigcirc$ |            | Ensayo                                 |                                    |   |
|     | 0          | ÷          | Arrastrar y soltar<br>marcadores       |                                    |   |
|     | 0          | ۰ţ٠        | Arrastrar y soltar<br>sobre texto      |                                    |   |
|     | 0          | ÷          | Arrastrar y soltar<br>sobre una imagen |                                    |   |
|     | 0          | 2+2<br>= ? | Calculada                              |                                    |   |
|     |            |            | Calculada opción                       | Agregar                            | Ī |

6.1

Agregar información general requerida para la pregunta: Nombre, Enunciado y Retroalimentación (Opcional)

•

| General                   |                                           | • |
|---------------------------|-------------------------------------------|---|
| Categoría                 | Por defecto en wsruc (1)                  |   |
| Nombre de la pregunta     | 0                                         |   |
| Enunciado de la pregunta  | 0 1 A • B I ≔ ≔ ≔ ∞ % © ■ ₽ ♥ № ₽ №       |   |
|                           |                                           |   |
|                           |                                           |   |
|                           |                                           |   |
|                           |                                           |   |
|                           |                                           |   |
|                           |                                           |   |
| Puntuación por defecto    | <b>0</b> 1                                |   |
| Retroalimentación general | Ø<br>] A - B I ≔ ≡ ≡ ≅ % % © ⊒ ₽ ∮ ■ ∅ н₽ |   |
|                           |                                           |   |
|                           |                                           |   |
|                           |                                           |   |
|                           |                                           |   |
|                           |                                           |   |